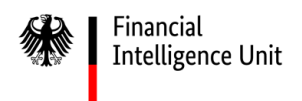

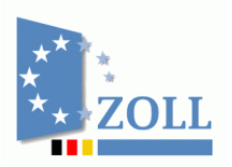

# goAML Web v5.2 Release Notes

Das Dokument einschließlich aller seiner Teile ist urheberrechtlich geschützt. Mit Ausnahme der Nutzung ausschließlich für interne Zwecke ist jede Verwertung und Vervielfältigung ohne ausdrückliche Zustimmung der FIU Deutschland unzulässig. Dies gilt medienunabhängig insbesondere für Wiedergaben, Kopien, Mikroverfilmung, Übersetzungen sowie die Speicherung und Verarbeitung in elektronischen Systemen.

## Inhaltsverzeichnis

| HINWEIS    |                                              |
|------------|----------------------------------------------|
| 1.1. Start | seite2                                       |
| 1.2. Regis | strierung4                                   |
| 1.3. Anm   | eldung5                                      |
| 1.4. Neue  | e Benutzeroberflächen/Schaltflächen6         |
| 1.4.1.     | Änderung des Meldungstyps7                   |
| 1.4.2.     | Speichern von Entwürfen9                     |
| 1.4.3.     | Vorschau-Funktion                            |
| 1.4.4.     | Übermittlung einer Meldung11                 |
| 1.4.5.     | Widerruf von Änderungen12                    |
| 1.4.6.     | Löschen von Inhalten12                       |
| 1.4.7.     | Wiederverwenden von erfassten Daten 12       |
| 1.4.8.     | Erfassung von Transaktionen13                |
| 1.4.9.     | Erfassung von Objekten15                     |
| 1.4.10.    | Entwürfe bzw. übertragene Meldungen17        |
| 1.4.11.    | Administration                               |
| 1.5. Date  | nübernahme aus XML-Datei                     |
| 1.6. Ex-/I | mport von Transaktionen aus XML-Datei19      |
| 1.7. Such  | e innerhalb einer Aktivität oder Transaktion |
| 1.8. Neue  | e Ausprägungsart für Aktivitäten21           |

Im Rahmen der kontinuierlichen Verbesserung der Software goAML steht Ihnen zeitnah eine neue Version zur Nutzung zur Verfügung. Durch die neue goAML Web Version 5.2 ergeben sich u.a. nachfolgend kursorisch dargestellte Änderungen bzw. Fehlerbehebungen.

### HINWEIS

Um eine korrekte Funktionsweise von goAML Web nach dem Update gewährleisten zu können, bitten wir Sie alle bis 3. November 2023 erstellten Entwürfe zu finalisieren und an die FIU zu übermitteln.

### 1.1. Startseite

Im Zuge des Updates erfolgt eine Überarbeitung der Startseite von goAML Web. Die vormals großflächige, einteilige Startseite wird zukünftig in vier Segmente untergliedert:

Die Hauptseite enthält neben dem allgemeinen Startseitentext nunmehr auch unmittelbar die Anmeldeschaltfläche zum Login in goAML Web.

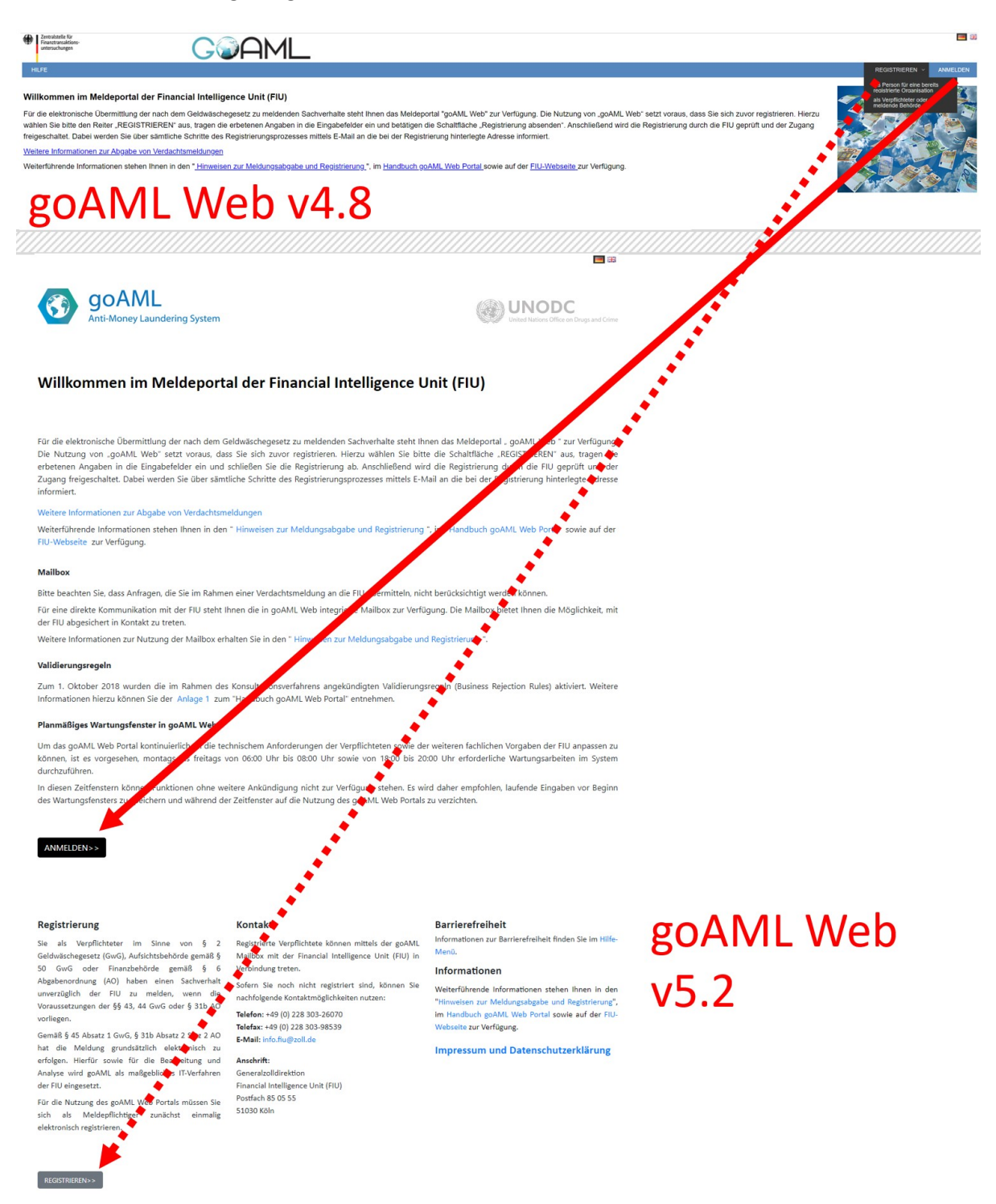

Abbildung 1 – Startseite von goAML Web mit umrandeter Anmeldeschaltfläche

Ferner werden weiterführende Informationen zukünftig in drei Spalten unterhalb der Hauptseite dargestellt. Die Spalte "Registrierung" enthält dabei allgemeine Informationen zur Registrierung und die Schaltfläche zur Registrierung neuer Organisationen oder Benutzerkonten in goAML Web.

In der Spalte "Kontakt" sind Informationen zum Service Desk Zoll bei fachlichen und technischen Fragen aufgeführt.

Die dritte Spalte enthält Hinweise betreffend die Barrierefreiheit, weiterführende Informationen z.B. für die Meldungsabgabe bzw. Registrierung, das goAML Web Handbuch, das Impressum und die Datenschutzerklärung.

| RegistrierungKontaktSie als Verpflichteter im Sinne von § 2<br>Geldwäschegesetz (GwG), Aufsichtsbehörde gemäß §<br>Geldwäschegesetz (GwG), Aufsichtsbehörde gemäß §<br>O GwG oder Finanzbehörde gemäß §<br>Abgabenordnung (AO) haben einen Sachverhalt<br>unverzüglich der FIU zu melden, wenn die<br>Voraussetzungen der §§ 43, 44 GwG oder § 31b AO<br>vorliegen.Registrierte Verpflichtete können mittels der go/<br>Mailbox mit der Financial Intelligence Unit (FIU<br>Verbindung treten.Gemäß § 45 Absatz 1 GwG, § 31b Absatz 2 Satz 2 AO<br>hat die Meldung grundsätzlich elektronisch zu<br>erfolgen. Hierfür sowie für die Bearbeitung und<br>Analyse wird goAML als maßgebliches IT-Verfahren<br>der FIU eingesetzt.Sofern Sie noch nicht registriert sind, können<br>nachfolgende Kontaktmöglichkeiten nutzen:<br>Telefon: +49 (0) 228 303-26070<br>Telefax: +49 (0) 228 303-98539<br>E-Mail: info.fiu@zoll.deFür die Meldung grundsätzlich elektronisch zu<br>erfolgen. Hierfür sowie für die Bearbeitung und<br>der FIU eingesetzt.Generalzolldirektion<br>Financial Intelligence Unit (FIU)<br>Postfach 85 05 55<br>51030 KölnFür die Nutzung des goAML Web Portals müssen Sie<br>sich als Meldepflichtiger zunächst einmalig<br>elektronisch registrieren.Postfach 85 05 55<br>51030 Köln | Barrierefreiheit         MLL         Informationen zur Barrierefreiheit finden Sie im Hilfe-Menü.         Sie         Sie         Weiterführende Informationen stehen Ihnen in den "Hinweisen zur Meldungsabgabe und Registrierung", im Handbuch goAML Web Portal sowie auf der FIU-Webseite zur Verfügung.         Impressum und Datenschutzerklärung |
|----------------------------------------------------------------------------------------------------|----------------------------------------------------------------------------------------------------|
|----------------------------------------------------------------------------------------------------|----------------------------------------------------------------------------------------------------|

Abbildung 2 – Drei Spalten mit weiteren Informationen auf der Startseite

### 1.2. Registrierung

Bei Aufruf der Schaltfläche REGISTRIEREN>> erhalten Sie die Möglichkeit sich neu als Verpflichteter (z.B. als Firma/Organisation) oder Behörde zu registrieren. Sollte Ihre Organisation bereits registriert sein, können Sie ein weiteres Benutzerkonto über die gleichnamige Schaltfläche anlegen.

| Organisation registrieren  |                  |  |  |  |  |
|----------------------------|------------------|--|--|--|--|
| Verpflichteter             | Meldende Behörde |  |  |  |  |
| Benutzerkonto registrieren |                  |  |  |  |  |
| Benutzerkonto              |                  |  |  |  |  |

#### Abbildung 3 – Schaltflächen zur Registrierung von Organisationen oder Benutzerkonten

In der neuen Nutzeroberfläche von goAML Web werden Pflichtfelder in roter Farbe und mit einem Hinweistext visualisiert. Die Navigation durch die Registerkarten erfolgt hierbei über die Navigationsleiste am linken Bildschirmrand. Wurden alle Pflichtfelder ausgefüllt, wechselt die Farbe der jeweiligen Registerkarte im linken Menü von Rot auf Grün.

| Art der Registrierun                                                                 | g                                               |                                                             |                                 |                            |            |                           |                        |     |                                      |
|--------------------------------------------------------------------------------------|-------------------------------------------------|-------------------------------------------------------------|---------------------------------|----------------------------|------------|---------------------------|------------------------|-----|--------------------------------------|
| Bitte wählen Sie die Ar<br>Verpflichteter<br>Meldende Bel<br>zzt. nicht bel          | rt der Registrierung und f<br>-<br>hörde<br>egt | üllen Sie im Anschluss die benötigten D                     | atenfelder aus:                 |                            |            |                           |                        |     | goAMI Web v4 8                       |
| Registrierung der O                                                                  | rganisation                                     |                                                             |                                 |                            |            |                           |                        |     |                                      |
| Art der Organisatior                                                                 | »*                                              | Ŷ                                                           | Finanzsektor?                   | ja eneir                   | n          |                           |                        |     |                                      |
| Name*                                                                                |                                                 |                                                             | Abkürzung                       |                            |            |                           |                        |     |                                      |
| Registernummer                                                                       |                                                 |                                                             | BIC/SWIFT                       |                            |            |                           |                        |     |                                      |
| Firmenbezeichnung                                                                    |                                                 |                                                             | Rechtsform                      |                            |            | ~                         |                        |     |                                      |
| 1. Verpflichteter                                                                    | Verpflichteter                                  |                                                             |                                 |                            | ****       |                           |                        |     |                                      |
| 2. Hauptverantwortliche Per                                                          | Art der Organisation ist auszufüllen            |                                                             | * Name ist association.         |                            |            | Abkärsung                 |                        |     |                                      |
| 3. Anhänge                                                                           | 10-Mail int ausorabilies                        |                                                             | -                               |                            |            | BIC/SWFT                  |                        |     |                                      |
| 4. Zusammenfassung                                                                   |                                                 |                                                             | C Finanziektor?                 |                            |            |                           |                        |     |                                      |
| Die Registriesung kann ent nach Eingabe<br>aller Pflichtangaben übermittelt werdies. | Haptniederlassung (Stadt)                       |                                                             | Hauptriederlassung (Bundesland) |                            |            | Hauptwiederlassung (Land) |                        |     |                                      |
|                                                                                      | Name der Holdinggesellschaft                    |                                                             | De-Mail                         |                            |            | Нотнераде                 |                        | -   |                                      |
| Asserboren                                                                           |                                                 |                                                             |                                 |                            |            |                           |                        |     | $\sigma \Delta M I M \sigma h v 5.2$ |
|                                                                                      | <ul> <li>Adresse(n)*</li> </ul>                 | <ul> <li>Adresse #1</li> <li>Art ist accordiates</li> </ul> | v                               | * Adresse ist auszafüllen. | Ortstell   |                           | * Ort ist auszykällen. | - 1 | guaine men vo.z                      |
|                                                                                      |                                                 | PLZ.                                                        |                                 | Land                       | Bundesland |                           |                        | -   |                                      |
|                                                                                      |                                                 | Kommentar                                                   |                                 | Deutschland                |            |                           |                        |     |                                      |
|                                                                                      |                                                 |                                                             |                                 |                            |            |                           |                        |     |                                      |
|                                                                                      |                                                 |                                                             |                                 |                            |            |                           |                        |     |                                      |
|                                                                                      | <ul> <li>Erreichbarkeit(en)*</li> </ul>         | <ul> <li>Erreichbarkeit</li> </ul>                          | (en) #1                         |                            |            |                           |                        |     |                                      |
|                                                                                      |                                                 |                                                             | v                               | AND THE PARAMET            | v          |                           |                        |     |                                      |
|                                                                                      |                                                 | Kommentar                                                   |                                 |                            |            |                           |                        |     |                                      |
|                                                                                      |                                                 |                                                             |                                 |                            |            |                           |                        |     |                                      |

Abbildung 4 – Navigationsleiste am linken Bildschirmrand (rote Umrandung) und beispielhaft in roter Farbe bzw. mit Warnhinweisen hinterlegte Pflichtfelder (goAML Web v5.2) im Vergleich zur vorherigen Menüführung (goAML Web v4.8)

### 1.3.Anmeldung

Sollten Sie sich bereits vor dem Update in goAML Web registriert haben, können Sie sich mit Ihren

einloggen.

bisherigen Zugangsdaten über die Schaltfläche

Entraiszelle für Finanztransaktion untersuchungen - 33 C@AML Willkommen im Meldeportal der Financial Intelligence Unit (FIU) Für die elektro slektronische Übermittlung der nach dem Geldwäschegesetz zu me Sie bitte den Reiter "REGISTRIEREN" aus, tragen die erbetenen Ar auter. Dahei werden Sie über sämtliche Schritte des Registrierungs Weitere Informationen zur Abgabe von Verdachtsmeldungen nde Informationen stehen Ihnen in den "Hinweisen zur Me goAML Web v4.8 goAML UNODC 69 oney Laundering System Willkommen im Meldeportal der Financial Intelligence Unit (FIU) die elektronische Übermittlung der nach dem Geldwäschegesetz zu meldenden Sachverhalte steht Ihnen das M Nutzung von .goAML Web' setzt voraus. dass Sie sich zuvor registrieren. Hierzu wählen Sie bitte die Sch etenen Angaben in die Eingabefelder ein und schließen Sie die Registrierung ab. Anschließend wird die Reg ang freigeschaftet. Dabei werden Sie über sämtliche Schritte des Registrierungsprozesses mittels E-Mail an die geprüft und de Zugang freig en zur Abgabe von Verdachts goAML Web Weiterführende Informationen stehen Ihnen in den "Hinweise FIU-Webseite zur Verfügung. Mailbox v5.2 Bitte beachten Sie, dass Anfragen, die Sie im Rahmen einer Verda mitteln, nicht berücksichtigt werden könner Für eine direkte Kommunikation mit der FIU steht Ihnen die in goAML Web ir der FIU abgesichert in Kontakt zu treten. oox zur Verfügung. Die Mailbox bietet Ihnen die Möglichkeit, mit Weitere Informationen zur Nutzung der Mailbo Validierungsregeln Zum 1. Oktober 2018 wurden die im Rah Informationen hierzu können Sie der Anlag ngsregeln (Bu ess Rejection Rules) aktiviert. Weitere rfahrens angekündigt ML Web Portal" entne h go Planmäßiges Wartungsfenster in goAML Um das goAML Web Portal kontinu die technischem Anforderungen der Verpflichteten sowie der weiteren fachlichen Vorgaben der FIU anpassen zu reitags von 06:00 Uhr bis 08:00 Uhr sowie von 18:00 bis 20:00 Uhr erforderliche Wartungsarbeiten im System können, ist es vorgesehen, mor durchzuführen. In diesen Zeitfens des Wartungsfens ohne weitere Ankündigung nicht zur Verfügung stehen. Es wird daher empfohlen, laufende Eingaben vor Beginn hrend der Zeitfenster auf die Nutzung des goAML Web Portals zu verzichten. ANMELDEN>>

Abbildung 5 – Schaltfläche zum Aufruf des Anmeldebildschirms von goAML Web v5.2 im Vergleich zur vorherigen Version

v4.8

Im darauffolgenden Menü sind Ihre bisherigen Zugangsdaten für eine Anmeldung am goAML Web Portal einzugeben.

| Benutzername:<br>Passwort:                    | Anmelden Passwort vergessen                                                  | goAML Web v4.8        |
|-----------------------------------------------|------------------------------------------------------------------------------|-----------------------|
| Bitte melden                                  | <b>GOANL</b><br>Anti-Money Laundering Sy<br>Sie sich mit Ihrem Benutzernamer | <b>ystem</b><br>n und |
| Passwort an.<br>haben, müsse<br>registrieren. | me                                                                           | ° goAML Web v5.2      |
| Passwort                                      |                                                                              |                       |
| REGISTRIEREN                                  | ANMELDEN>>                                                                   | ließen                |

#### Abbildung 6 – Anmeldemenü von goAML Web

Sollten Sie Ihr Passwort vergessen haben, können Sie dieses über "Passwort vergessen" zurücksetzen lassen.

### 1.4. Neue Benutzeroberflächen/Schaltflächen

Analog zur Registrierung erfolgt die Erfassung einer Meldung über die Registerkarten in der Navigationsleiste am linken Bildschirmrand (rote Umrandung). Die eigentliche Dateneingabe erfolgt über den mittleren Bereich des Meldungsformulars (blaue Umrandung)

| Meldungstyp: VMT Numm            | er:                                      |              |                              |                    |                |                   |
|----------------------------------|------------------------------------------|--------------|------------------------------|--------------------|----------------|-------------------|
| Meldende Organisation            |                                          |              | Filiale                      |                    |                |                   |
| Meldungstyp*                     | Verdachtsmeldung                         | ~            | Unser Az.*                   |                    |                |                   |
| Referenzdatum*                   | 12.10.2023                               |              | Az. der FIU                  |                    |                |                   |
| Darstellung des Sachverhalts     |                                          |              |                              |                    |                |                   |
|                                  |                                          |              |                              |                    | ĥ              |                   |
| Besondere Hinweise für die F     | IU                                       |              |                              |                    |                | guaivil vveb v4.0 |
|                                  |                                          |              |                              |                    |                |                   |
| Meldende Person                  | Nashaama                                 | Caburtadatum | ant, night below             | Augunia (Idant Na  |                |                   |
| Vomane                           | Nachilame                                | Geburtsuatum | 22t. ment belegt             | Ausweis-/ IdentWr. |                |                   |
|                                  |                                          |              |                              |                    |                |                   |
| Anschrift der meldend<br>Adresse | en Organisation / Persor<br>Ort          | Bundesland   | PLZ                          | Land               |                |                   |
|                                  |                                          | bunacsiana   | 1.64                         | 2010               | 00             |                   |
| Gründe für die Meldun            | g * 🛟                                    |              |                              |                    |                |                   |
| Transaktion(en) * 🔂              |                                          |              |                              |                    |                |                   |
|                                  | Meldung                                  | übertragen S | peichern Anhänge x (         |                    |                |                   |
|                                  |                                          |              | 4.14.17.                     |                    |                |                   |
| VMT 41583-0-0 🖹 🕒 🛷              | ······                                   |              |                              | Ve                 | rdachtsmeldung |                   |
| Anhänge                          | okale Währung (E): EUR                   |              | Verpflichteter:              |                    |                |                   |
| Grunde für die Meldung           | Filiale                                  |              | * Unser Az. ist auszufüllen. |                    | Meldungsdatum  | goAML Web v5.2    |
|                                  | Meldungsnummer der zuvor zurückgewiesene | n Meldung    |                              |                    | 12.10.2023     |                   |
|                                  | Darstellung des Sachverhalts             |              |                              |                    |                |                   |
|                                  |                                          |              |                              |                    |                |                   |

Abbildung 7 – Neue Benutzeroberfläche zur manuellen Meldungserfassung in goAML Web v5.2 (unten) im direkten Vergleich zur vorherigen Version v4.8 (oben)

Ferner erfolgt die Vergabe der Meldungsnummer bereits bei initialer Erstellung einer Meldung, zuvor wurde diese erst nach der ersten Speicherung der Meldung vergeben. Bei Problemen oder Störungen in goAML Web, bitten wir Sie diese <u>unmittelbar</u> dem Service Desk Zoll als ergänzende Information mitzuteilen, um eine schneller Problemanalyse ermöglichen zu können.

### 1.4.1. Änderung des Meldungstyps

Während der Erfassung einer Meldung können Sie über die Navigationsleiste am linken Bildschirmrand die fachliche Ausprägung einer Meldung ändern. Durch Klick auf das jeweilige Kürzel des Meldungstyps (z.B. "VMT") können Sie die bestehenden Inhalte in einen anderen Meldungstypen (z.B. in eine Meldung des Typs "Ergänzende Informationen" (EIT)) übernehmen lassen.

## Meldungstyp ändern Verdachtsmeldung

# Anhänge

# Gründe für die Meldung

# ✓ Transaktion(en)

#### Abbildung 8 – Schaltfläche zu Änderung des Meldungstyps

Bitte beachten Sie, dass Sie Inhalte nur in Meldungstypen mit gleicher Ausprägungsart übernehmen lassen können (z.B. mit Transaktion (z.B. von VMT nach EIT) oder mit Aktivität (z.B. VMA)). Der Wechsel zwischen Ausprägungsarten (Meldung mit Transaktion oder Aktivität) ist nicht möglich.

### Meldungstyp ändern

### (VMT) Verdachtsmeldung

Die aktuelle Meldung kann nur in einen Meldungstypen mit gleichem Aufbau geändert werden: Aktivität oder Finanztransaktion (sog. Bi-Party). In Abhängigkeit zum Aufbau des neuen Meldungstyps können vorherige Inhalte nicht mehr sichtbar oder die Meldung nicht mehr gültig sein.

- EIT Ergänzende Informationen
- VMT Verdachtsmeldung

Abbildung 9 – Schaltfläche zur Änderung des Meldungstyps

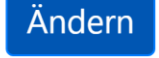

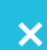

## 1.4.2. Speichern von Entwürfen

Über das Disketten-Symbol können Sie Ihre erfassten Daten als Entwurf speichern.

| NEUE MELDUNGEN - Speichern | ÜBERT |
|----------------------------|-------|
| VMT 571011-0-0             |       |
| Anhänge                    |       |
| Gründe für die Meldung     |       |
|                            |       |

Abbildung 10 – Diskettensymbol zum Speichern von Inhalten

## 1.4.3. Vorschau-Funktion

Anhand des Drucker-Symbols können Sie die Inhalte als Vorschau anzeigen und lokal speichern.

| NEUE MELDUNGEN - ENTW Vorschau |
|--------------------------------|
| VMT 571011-0-0 🖺 🕒 🖪           |
| Anhänge                        |
| Gründe für die Meldung         |
|                                |

Abbildung 11 – Vorschaufunktion von Entwurfsdaten

## 1.4.4. Übermittlung einer Meldung

Über das Papierflieger-Symbol ("Meldung übertragen") können Sie eine vollständig erfasste Meldung übermitteln. Bitte beachten Sie, dass diese Schaltfläche zunächst ausgegraut ist und erst aktiv geschaltet wird, sofern alle Registerkarten in der Navigationsleiste vollständig ausgefüllt wurden (grüner Farbstreifen).

| NEUE MELDUNGEN - ENTW Meldung übertr | agen    |
|--------------------------------------|---------|
|                                      | ~       |
| Anhänge                              | K       |
| Gründe für die Meldung <b>1</b>      | *  <br> |
| * Transaktion(en) 1                  | Kc      |
| ► EUR                                |         |
|                                      | Va      |

Abbildung 12 – Symbol zur Übertragung der Meldung

## 1.4.5. Widerruf von Änderungen

Vorgenommene Änderungen im Rahmen der Erfassung von Verdachtsmeldungen (z.B. versehentliches Löschen von Transaktionen oder einzelnen Objekten) können Sie zukünftig über die Rückgängig-Schaltfläche widerrufen und den vorherigen Stand wiederherstellen.

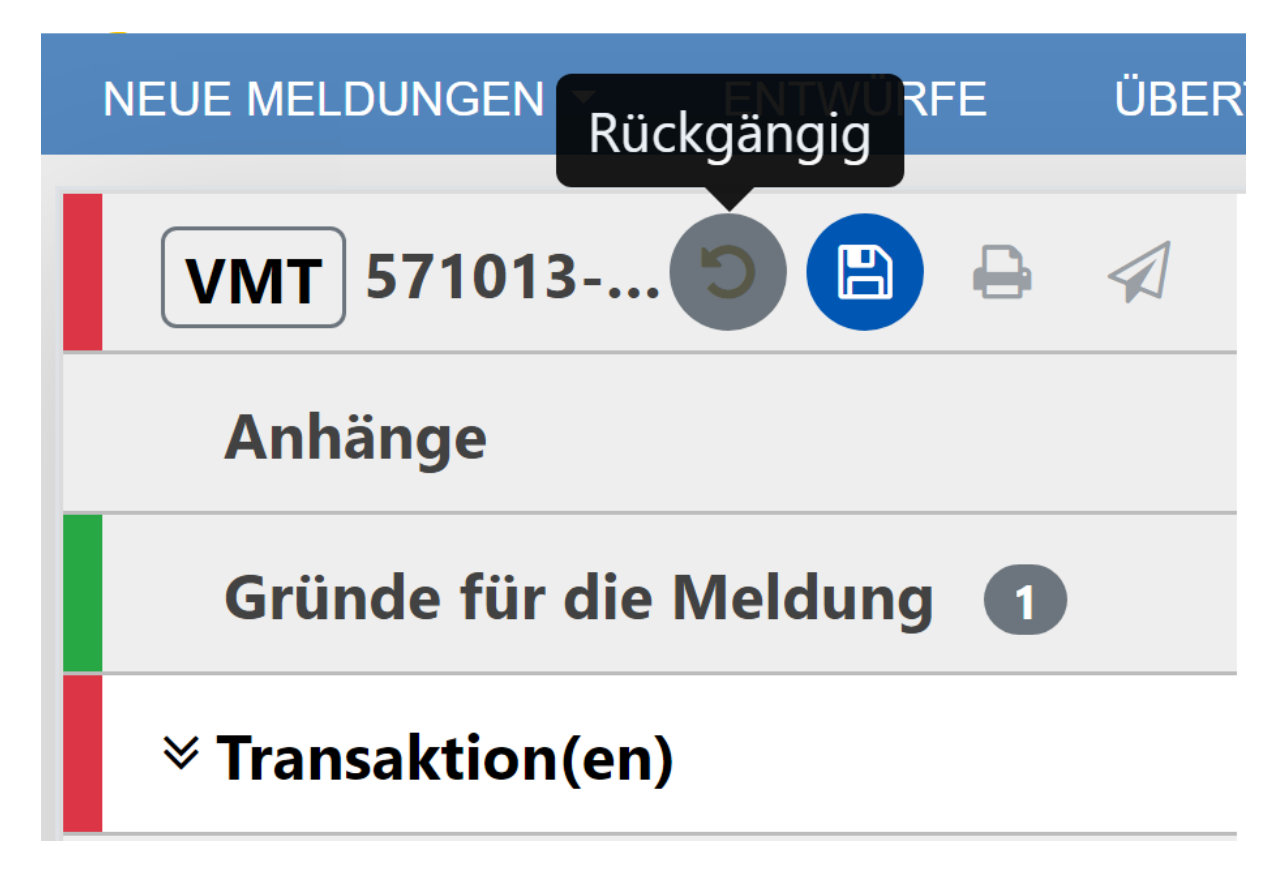

Abbildung 13 – Schaltfläche zum Widerrufen von Änderungen

### 1.4.6. Löschen von Inhalten

Das Löschen erfasster Objekte (Personen, Konten oder Organisationen) bzw. Transaktionen kann über das Mülleimer-Symbol am linken oder rechten Bildschirmrand erfolgen.

| VMA 41586-0-0 🖹 🗁 🥑 v Person |               |              |            |             |  |
|------------------------------|---------------|--------------|------------|-------------|--|
| Anhänge                      | Kommentar     |              |            |             |  |
| Gründe für die Meldung 🕕     |               |              |            |             |  |
|                              | Titel         | Geschlecht   | * Vorname  | * Nachname  |  |
|                              | Dr.           | männlich ~   | Max        | Mustermann  |  |
|                              | Weiterer Name | Geburtsdatum | Geburtsort | Geburtsname |  |
|                              |               | 01.12.1987   |            |             |  |

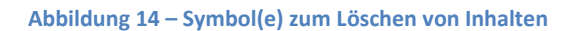

### 1.4.7. Wiederverwenden von erfassten Daten

Bereits erfasste Daten (z.B. Personen) können Sie des Weiteren über das Recycling-Symbol wiederverwenden, anstatt die Angaben erneut erfassen zu müssen. Bitte beachten Sie, dass dies nur Objekte betrifft welche bereits in der jeweils geöffneten Meldung erfasst wurden. Objekte aus früheren oder bereits gelöschten Meldungen werden Ihnen nicht angeboten.

| VMA 41586-0-0 🖹 🖶 🦪      | ~ Person      |              |            | bereits angelegte Person<br>verwenden |
|--------------------------|---------------|--------------|------------|---------------------------------------|
| Anhänge                  | Kommentar     |              |            |                                       |
| Gründe für die Meldung 1 |               |              |            |                                       |
|                          | Titel         | Geschlecht   | * Vorname  | * Nachname                            |
| • · · · · · ·            | Dr.           | männlich     | Max        | Mustermann                            |
| 🗸 🛎 Max Mustermann       | Weiterer Name | Geburtsdatum | Geburtsort | Geburtsname                           |
|                          |               | 01.12.1987   |            |                                       |

Abbildung 15 – Symbol zum Wiederverwenden von bereits erfassten Daten

Nach Übernahme bestehender (Objekt-)Daten wird dies mittels Ketten-Symbol visualisiert.

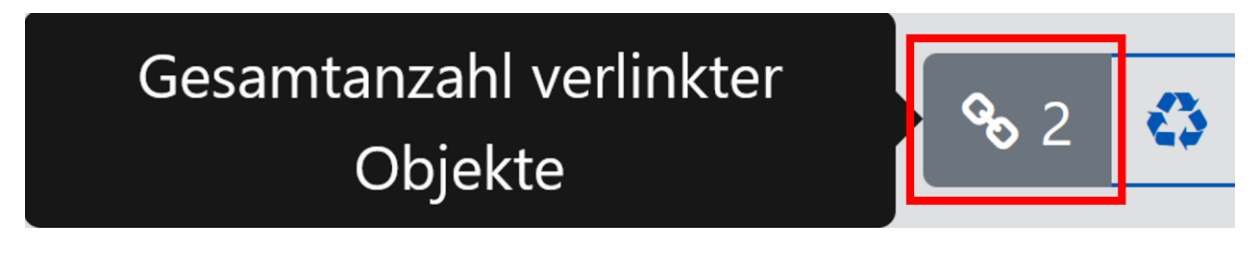

#### Abbildung 16 – Hinweis auf verlinkte Objekte

Neben einem Hinweis am betreffenden Objekt (z.B. einer Person) erfolgt ein Hinweis auf Verlinkung von Daten auch in der Navigationsleiste von goAML Web.

| VMT 41615-0-0 🖺 🕒 🖈          | 🗭 Von - Person     |                 | Gesamtanzahl verlinkter<br>Objekte 💊 2 🙆 💼 |
|------------------------------|--------------------|-----------------|--------------------------------------------|
| Anhänge                      | * Art              | * Land          |                                            |
| Gründe für die Meldung 🕕     | Bargeld ~          | Deutschland     | V                                          |
| * Transaktion(en) 2 3 EUR    | + Handelnde Person |                 |                                            |
| ✓ TRNWEB1860 18 OKT 23 1 EUR | Titel              | Geschlecht      | * Vorname                                  |
| > 🕩 🛔 Max Mustermann 🛛 💊     |                    |                 | ~ Max                                      |
|                              | * Nachname         | Weiterer Name   | Geburtsdatum                               |
| > € lsabel Musterfrau        | Mustermann         |                 | Tag.Monat.Jahr                             |
| ~ TRNWEB1861 18 OKT 23 2 EUR | Geburtsort         | Geburtsname     | Aliaspersonalie                            |
| ∽ 🗭 🛔 Max Mustermann 🛛 💊     | Familienstand      | 1. Nationalität | 2. Nationalität                            |

Abbildung 17 – Hinweis-Symbol auf verlinkte Personen in der Navigationsleiste von goAML Web

Sollten Sie nunmehr die Daten bei einem der verlinkten Objekte ändern, wird diese Änderung auch automatisch bei dem bzw. den verlinkten Objekt(en) übernommen.

Bitte beachten Sie, dass die Verlinkung der Daten nur die eigentlichen Daten eines Objekts betreffen (bei einer Person z.B. Daten zum Vor- und Nachnamen oder dem Geburtsdatum), nicht hingegen Daten zur eigentlichen Transaktion (z.B. Art des Geldmittels oder zur verwendeten Fremdwährung).

#### 1.4.8. Erfassung von Transaktionen

Bei Erfassung einer Transaktion können Sie über die Pfeilsymbole zwischen einer "Finanztransaktion" (sog. Bi-Party) und "Andere Art der Transaktion" (sog. Multi-Party) auswählen.

Die Symbole ergeben sich hierbei wie nachfolgend aufgeführt:

• Finanztransaktion

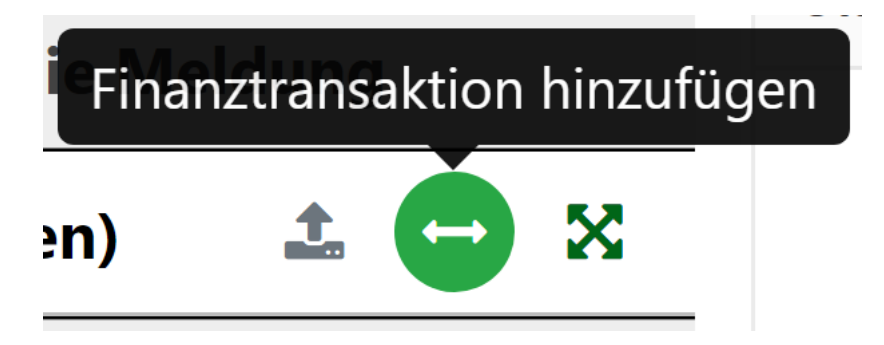

Abbildung 18 – Symbol für eine Finanztransaktion

• Andere Art der Transaktion

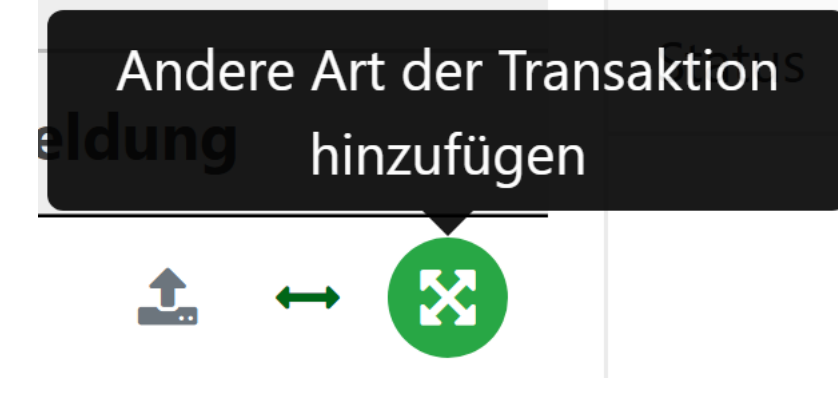

Abbildung 19 – Symbol für eine andere Art der Transaktion

| NEUE MELDUNGEN 👻              | ENTWÜRFE      | ÜBERTRAGE    |
|-------------------------------|---------------|--------------|
| VMT                           |               |              |
| Anhänge                       |               |              |
| Gründe für die <sub>Fin</sub> | anztransaktio | n hinzufügen |
| ℅ Transaktion(en)             | ± E           | ×            |

Abbildung 20 – Schaltfläche zur Auswahl einer Finanztransaktion oder anderen Art der Transaktion

Eine Transaktion können Sie ferner auch bei Auswahl der Schaltfläche "Transaktion(en)" und den nunmehr sichtbaren Symbolen am rechten Bildschirmrand erfassen.

| Transaktion                                                       |                           |                       |               |                |                         |       |
|-------------------------------------------------------------------|---------------------------|-----------------------|---------------|----------------|-------------------------|-------|
| Transaktionsnummer*                                               | Interne<br>Referenznummer |                       |               |                |                         |       |
| Transaktionsverfahrer                                             | zzt. nicht belegt         |                       |               |                |                         |       |
| Betrag in Euro*                                                   | Datum der<br>Transaktion* |                       |               |                |                         |       |
| Angekündigte Transaktion? ja e nein                               |                           |                       |               |                |                         |       |
| zzt. nicht belegt                                                 | zzt. nicht belegt         |                       |               |                |                         |       |
| Ort                                                               |                           |                       |               |                |                         |       |
| Verwendungszweck.                                                 |                           | go                    | oAML Web v4.8 |                |                         |       |
| Kommentar                                                         |                           |                       |               |                |                         |       |
| Ant der Transaktion*) Andere Art der Transaktion Finar<br>Güter 🕐 | attransaktion             |                       |               |                |                         |       |
|                                                                   |                           | •                     | Verdach       | ntsmeldung     |                         |       |
|                                                                   | Transakt                  | ion(en)               |               |                | *                       | ••• × |
| Anhänge                                                           | Status                    | Transaktionspur       | n             | Betrag in Euro | Transaktionsverfah      |       |
| Gründe für die Meldung                                            | Status                    | in all sak tions in a | Keine Einträ  | ige verfügbar. | in in success of all in |       |
|                                                                   | x                         |                       |               |                |                         |       |
|                                                                   |                           | goAML                 | . Web v5.2    |                |                         |       |

Abbildung 21 – Erfassung einer Transaktion nach Aufruf der Schaltfläche "Transaktion(en)" im direkten Vergleich der alten (v4.8) und neuen (v5.2) goAML Version

### 1.4.9. Erfassung von Objekten

Das Erfassen von Objekten in einer Meldung mit Aktivität oder einer anderen Art der Transaktion (sog. Multi-Party) erfolgt mittels Auswahl der jeweiligen Objektsymbole für Konto, Person oder Organisation. Die Symbole ergeben sich hierbei wie nachfolgend aufgeführt:

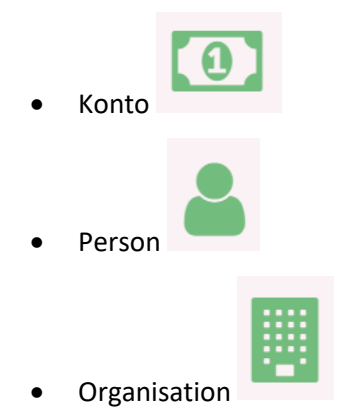

| Von Mein Kunde Nic                                                           | ht mein Kunde                                                                                      | _                            |                                          |                |
|------------------------------------------------------------------------------|----------------------------------------------------------------------------------------------------|------------------------------|------------------------------------------|----------------|
| Art* Land* Deutschiand                                                       | v zzt. nicht belegt                                                                                |                              |                                          | goAML Web v4.8 |
| Fremdwährung 🔂<br>Handelnde Person 🔁                                         |                                                                                                    |                              |                                          | -              |
| Beteiligter ist ein/eine: Person k                                           | Conto Organisation<br>speichern bbrechen                                                           |                              |                                          |                |
| Vertstellungsdatum<br>Tag, Monat Jahr ش<br>* Betrag in Euro ist auszufüllen. | ansak en nummer ist auszufüllen.<br>ot<br>Jatum der Translation ist auszufüllen.<br>ag, Monat Jahr | Interne Referenzzummer       | * Transaktionsverfahren ist auszufüllen. | 2              |
| Ort<br>Verwendungszweck                                                      |                                                                                                    |                              |                                          | goAML Web v5.2 |
| Konventar                                                                    | Casto Konto Biblio Kundia                                                                          | A Barran Barran (Main Kunda) | Description Operation (Main Yourds)      |                |
| +0 An 60 k                                                                   | Konto (Mein Kunde)                                                                                 | Person Person (Mein Kunde)   | Organisation Organisation (Mein Kunde)   |                |

Abbildung 22 – Geänderte Anordnung der Objekte Person, Konto und Organisation

Ferner erfolgt zukünftig eine vereinfachte Auswahl der fachlichen Ausprägungsarten "Mein Kunde" bzw. "Nicht mein Kunde" unmittelbar an den jeweiligen Objektarten (Konto, Person und Organisation).

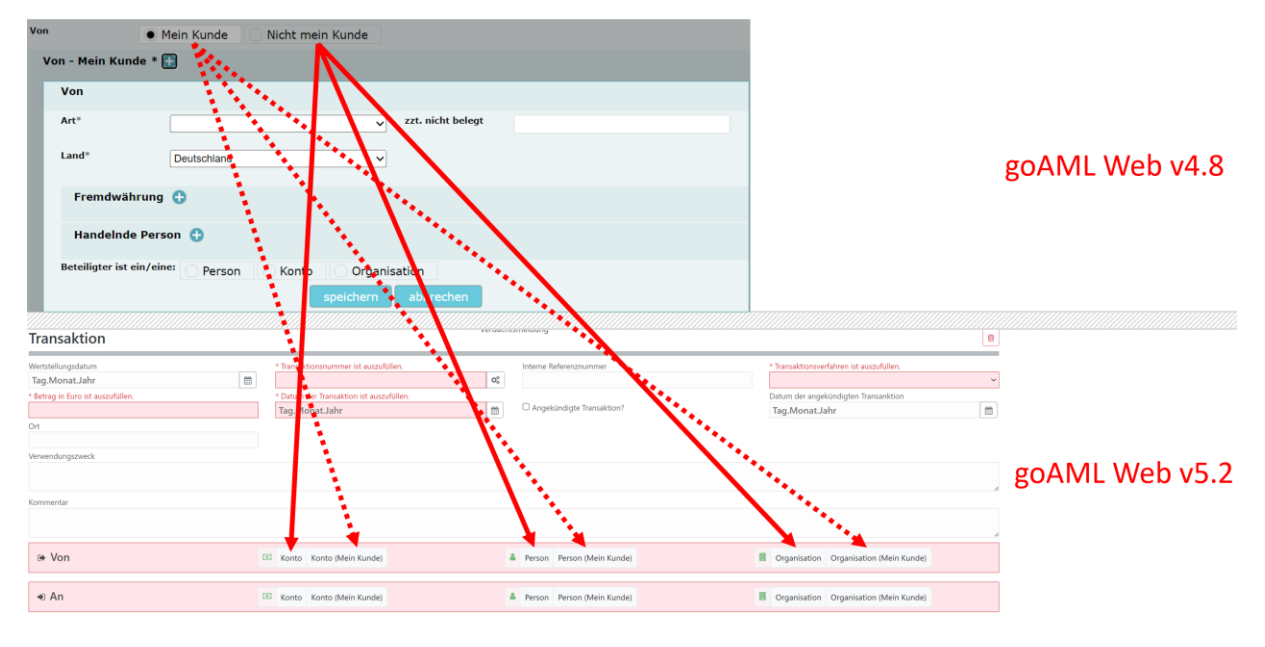

Abbildung 23 – Geänderte Anordnung der Erfassungsschaltflächen für die fachliche Ausprägungsarten "Mein Kunde" und "Nicht mein Kunde"

Nach Betätigen der Schaltflächen wird eine weitere Registerkarte in der Navigationsleiste ergänzt und das neue Objekt (z.B. eine Person) kann erfasst werden.

| 0 6 😡 c 🔜 🔊              | Aktivität                                                                                                    | Verdecement              | viting | (sine lisersition) |                                              |
|--------------------------|----------------------------------------------------------------------------------------------------|--------------------------|--------|--------------------|----------------------------------------------|
| Ankinge                  |                                                                                                    |                          | -      |                    |                                              |
| Gründe für die Meidung 🔘 | Beteiligte                                                                                                    |                          |        |                    |                                              |
| A Aktivität              | too Konto (kinto (kinto (kinto)                                                                                                    | 4 Percen Por             | ean (M | cin Gardey         | Engenetion Engeneration (Voin Randt)         |
| Also Medomano            |                                                                                                    |                          |        |                    |                                              |
| - 🛦 Monika Mustermann    | <ul> <li>Person</li> </ul>                                                                                                    |                          |        |                    |                                              |
|                          | tornee to:                                                                                                    |                          |        |                    |                                              |
|                          |                                                                                                    |                          |        |                    |                                              |
|                          | Teal                                                                                                    | GoodWorke                |        | *Vainaire          | * Nadvieno                                   |
|                          |                                                                                                    |                          | ~      | Nax                | Muslermann                                   |
|                          | Bidand Netter                                                                                                    | Tas.Moret.Johr           | a'     | Kalos Ana I        | under star service                           |
|                          | Alapersodie                                                                                                    | Teniltestand             |        | 1. National bit    | 2. Netland titt                              |
|                          |                                                                                                    |                          |        | *                  |                                              |
|                          | 6durtsend                                                                                                    | Autorshakdond            | ~      | 10.4               | Doubriumiece                                 |
|                          | Zastraliges Garward                                                                                                    | Deskaft des ternstgers   |        | Aurority Dett-Nr.  | Austellender Land                            |
|                          |                                                                                                    |                          |        |                    |                                              |
|                          | Clancother                                                                                                    | Technicken<br>Technicken | -      |                    |                                              |
|                          | Tormerlar                                                                                                    |                          |        |                    |                                              |
|                          |                                                                                                    |                          |        |                    |                                              |
|                          |                                                                                                    |                          |        |                    |                                              |
|                          | + Adresse(n)                                                                                                    |                          |        |                    |                                              |
|                          | + trreichbarkeittent                                                                                                    |                          |        |                    |                                              |
|                          | <ul> <li>K.Moli Adresso(n)</li> </ul>                                                                                                    |                          |        |                    |                                              |
|                          | + Beruflicher Werdepang                                                                                                    |                          |        |                    |                                              |
|                          | + (veitere) Legitimationsdokumente                                                                                                    |                          |        |                    |                                              |
|                          |                                                                                                    |                          |        |                    |                                              |
|                          |                                                                                                    |                          |        |                    |                                              |
|                          | - Person                                                                                                    |                          |        |                    |                                              |
|                          | L'annual de la constante de la constante |                          |        |                    |                                              |
|                          | Not access                                                                                                    |                          |        |                    |                                              |
|                          |                                                                                                    |                          |        |                    |                                              |
|                          | 54                                                                                                    | fav.the W                | ~      | - Versen           | <ul> <li>Maximum</li> <li>Maximum</li> </ul> |
|                          | Veberer Name                                                                                                    | Gebutetern               | -      | Gebs team          | Geburgmane                                   |

Abbildung 24 – Erfassung eines weiteren Objekts

### 1.4.10. Entwürfe bzw. übertragene Meldungen

Die aktualisierte Benutzeroberfläche bzw. -symbole betrifft auch die Bereiche der Entwürfe oder übertragenen Meldungen.

| Web-Meldu                                                                       | ngen               |                             | I           | Alle Meldung | ٠            | Startdatum | 🛱 - Enddatum  | 13 🗋 E       | xport PDF | B Export             |        | t Excel | Aktualisieren |       |   |                          |  |
|---------------------------------------------------------------------------------|--------------------|-----------------------------|-------------|--------------|--------------|------------|---------------|--------------|-----------|----------------------|--------|---------|---------------|-------|---|--------------------------|--|
| Ziehen Sie eine Spaltenüberschrift Nierher, um nach dieser Spalte zu gruppieren |                    |                             |             |              |              |            |               |              |           |                      |        |         |               |       |   |                          |  |
| Meldungsnummer                                                                  | Meldungstyp        | Zuletzt aktualisiert<br>von | Erstellt am |              | Organisation |            | Transaktioner | Aktenzeichen |           | Nr.<br>Zurückweisung | Status |         | Übertrager    | n ann | ŀ | Tage bis zur<br>Löschung |  |
| T                                                                               | -                  | T                           | Tag.Mo      | T T          |              | ٣          | ۲             |              | т         | T                    |        | *       | Tag.Mo        | Ē3    | Ŧ | ۲                        |  |
|                                                                                 | VMT - Verdachtsmel |                             | 21.09.2023  |              |              |            | 1             |              |           | 0                    |        |         | 21.09.2023    |       |   |                          |  |
|                                                                                 | VMT - Verdachtsmel |                             | 13.09.2023  |              |              |            | 1             |              |           | 0                    |        |         | 13.09.2023    |       |   |                          |  |
|                                                                                 | VMT - Verdachtsmel |                             | 08.09.2023  |              |              |            | 1             |              |           | 0                    |        |         | 08.09.2023    |       |   |                          |  |
|                                                                                 | VMA - Verdachtsmel |                             | 07.09.2023  |              |              |            | 0             |              |           | 0                    |        |         | 07.09.2023    |       |   |                          |  |
|                                                                                 | VMA - Verdachtsmel |                             | 07.09.2023  |              |              |            | 0             |              |           | 0                    |        |         | 07.09.2023    |       |   |                          |  |

Abbildung 25 – Angepasst Symbole im Menü "Web-Meldungen" bereits übertragener Meldungen

### 1.4.11. Administration

Im Zuge der Aktualisierung der Benutzeroberflächen der Startseite und der Meldungserfassung, erfolgt auch eine Anpassung der Symbole für die unter "ADMINISTRATION" hinterlegten Menüfunktionalitäten (z.B. in der Benutzerverwaltung).

| Benutzerver            | waltung         |        |                                    |              |   |                       |            |         |       | _ A        | lle | Maßnahmen ausstehend | In Bearbeitung  | 2 | Aktualisieren |
|------------------------|-----------------|--------|------------------------------------|--------------|---|-----------------------|------------|---------|-------|------------|-----|----------------------|-----------------|---|---------------|
| Ziehen Sie eine Spalte | nüberschrift hi | ərher, | um nach dieser Spalte zu gruppiere | 1            |   |                       |            |         |       |            |     |                      |                 |   |               |
| Antragsnummer          | Art             |        | Antragsstatus                      | Benutzername |   | Name der Organisation | Nummer der | Organis | ation | Vorname    |     | Nachname             | Erstellt am 4   |   |               |
|                        | T               | ٠      | •                                  |              | T | T                     |            | ÷       | Ŧ     |            | Ŧ   | т                    | Tag.MonatJahr 📋 |   |               |
|                        | Bestehen        | der    | aktiviert                          |              |   |                       | 4          |         |       | Max        |     | Mustermann           | 13.06.2023      | [ | + 👁           |
|                        | Bestehen        | der    | aktiviert                          |              |   |                       | 4          |         |       | Maximilian |     | Mustermann           | 13.06.2023      |   | + 👁           |
|                        | Bestehen        | der    | aktiviert                          |              |   |                       | 4          |         |       | Maximilian |     | Mustermann           | 25.05.2023      |   | + 👁           |
|                        | Bestehen        | dec    | aktiviert                          |              |   |                       | 4          |         |       | Maximilian |     | Mustermann           | 06.02.2023      |   | + 👁           |
|                        | Bestehen        | der    | aktiviert                          |              |   |                       | 4          |         |       | Maximilian |     | Mustermann           | 07.09.2022      |   | + 👁           |
|                        | Bestehen        | der    | aktiviert                          |              |   |                       | 4          |         |       | Maximilian |     | Mustermann           | 30.08.2022      |   | + 👁           |
|                        | Bestehen        | der    | aktiviert                          |              |   |                       | 4          |         |       | Maximilian |     | Mustermann           | 30.08.2022      |   | + 👁           |
|                        | Bestehen        | der    | Zurückgewiesen                     |              |   |                       | 4          |         |       | Maximilian |     | Mustermann           | 30.08.2022      |   | + @           |
|                        | Bestehen        | der    | Zurückgewiesen                     |              |   |                       | 4          |         |       | Maximilian |     | Mustermann           | 30.08.2022      |   | + @           |
|                        | Bestehen        | der    | Zurückgewiesen                     |              |   |                       | 4          |         |       | Max        |     | Mustermann           | 30.08.2022      |   | + 👁           |
|                        | Bestehen        | der    | aktiviert                          |              |   |                       | 4          |         |       | Max        |     | Mustermann           | 30.08.2022      |   | + 👁 +         |
|                        | Bestehen        | der    | aktiviert                          |              |   |                       | 4          |         |       | Max        |     | Mustermann           | 24.08.2022      |   | + 🔹           |
|                        | Bestehen        | der    | aktiviert                          |              |   |                       | 4          |         |       | Max        |     | Mustermann           | 08.07.2022      |   | + @           |
|                        | Bestehen        | der    | aktiviert                          |              |   |                       | 4          |         |       | Max        |     | Mustermann           | 05.07.2022      |   | + 👁           |
|                        | Restehen        | der    | aktivent                           |              |   |                       | 4          |         |       | Max        |     | Mustermann           | 02 06 2022      |   | + -           |

Abbildung 26 – Angepasste Symbole der Benutzerverwaltung

### 1.5. Datenübernahme aus XML-Datei

Bei Aufruf der Schaltfläche "Web Meldungen erfassen" im Menü "NEUE MELDUNGEN" besteht die Möglichkeit, die Meldung (wie bisher) vollständig manuell zu erfassen oder nunmehr Inhalte einer früheren Verdachtsmeldung in ein leeres Meldungsformular zu übernehmen bzw. dieses vorzubefüllen ("Neue Meldung durch XML-Datei erstellen"). Im Anschluss können die importierten Daten vor Übermittlung bearbeitet werden.

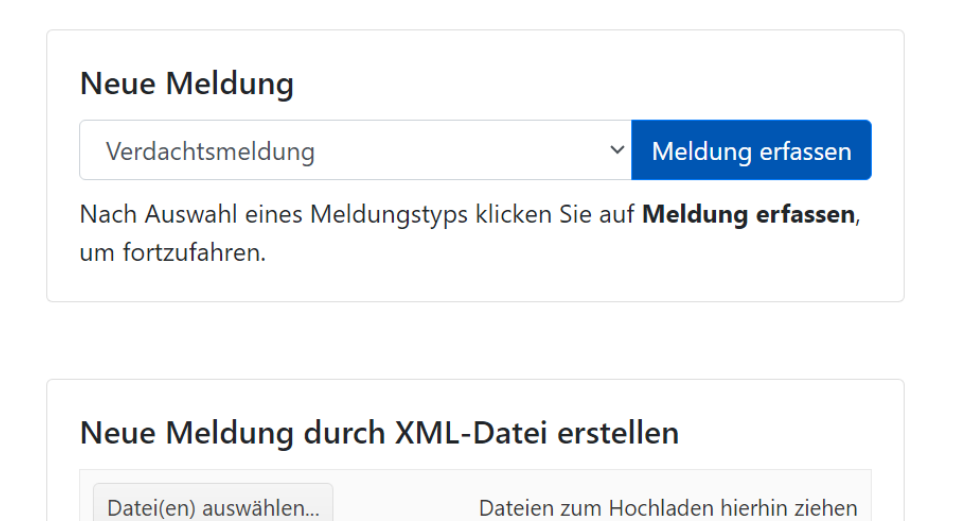

Abbildung 27 – Schaltflächen zur manuellen Erfassung bzw. Vorbefüllung einer Verdachtsmeldung anhand einer goAMLkonformen XML-Datei Bitte beachten Sie, dass die Übernahme der Daten nur aus einer goAML-konformen XML-Datei möglich ist (z.B. von einer früheren Verdachtsmeldung), welche Sie sich vorab <u>lokal</u> auf Ihrem Dateisystem speichern müssen (z.B. unmittelbar nach Abgabe einer Meldung), da Meldungsinhalte i.d.R. nach wenigen Kalendertagen aus Gründen der Datensparsamkeit und -sicherheit in goAML Web gelöscht werden. Die genaue Anzahl der Tage entnehmen Sie bitte dem goAML Web Benutzerhandbuch oder unmittelbar der Spalte "Tage bis zur Löschung" in der Benutzeroberfläche von goAML Web.

| Web-Meldu                                                                    | ngen                                 |                             |                |     |              |              | Ш              | Alle Meldung       | 👻 Startdatum 🛅 - Enddatur | n 🛱 🛛 Export PDF | D Exp | ort Excel                | Aktualisieren |
|------------------------------------------------------------------------------|--------------------------------------|-----------------------------|----------------|-----|--------------|--------------|----------------|--------------------|---------------------------|------------------|-------|--------------------------|---------------|
| Zehen Sie eine Spuhrenibenchrit hierher, um nach dieser Spuhre zu gruppieren |                                      |                             |                |     |              |              |                |                    |                           |                  |       |                          |               |
| Meldungsnummer                                                               | Meldungstyp                          | Zuletzt aktualisiert<br>von | Erstellt am    |     | Organisation | Transaktione | n Aktenzeichen | Nr.<br>Zurückweisu | ng Status                 | Übertragen am ∔  |       | Tage bis zur<br>Löschung |               |
| T                                                                            | •                                    | т                           | Tag.Monat.Jahr | ₿ Ŧ | T            | т            | T              | т                  | •                         | Tag.Monat.Jahr   | П, т  | ٣                        |               |
| 41582-0-0                                                                    | VMA - Verdachtsmeldung (ohne Transak |                             | 12.10.2023     |     |              | 0            |                | 0                  | P - Verarbeitet           | 12.10.2023       |       | 7                        | 8 👁           |
| 41580-0-0                                                                    | VMT - Verdachtsmeldung               |                             | 12.10.2023     |     |              | 1            |                | 0                  | P - Verarbeitet           | 12.10.2023       |       | 7                        | 8.0           |
| 41551-0-0                                                                    | VMT - Verdachtsmeldung               |                             | 11.10.2023     |     |              | 1            |                | 0                  | P - Verarbeitet           | 11.10.2023       |       | 6                        | 2 👁           |
| 41549-0-0                                                                    | VMT - Verdachtsmeldung               |                             | 06.10.2023     |     |              | 1            |                | 0                  | P - Verarbeitet           | 06.10.2023       |       | 1                        | 8.0           |
| 41539-0-0                                                                    | VMT - Verdachtsmeldung               |                             | 21.09.2023     |     |              | 1            |                | 0                  | 2 - gelöscht - angenommen | 21.09.2023       |       |                          |               |

Abbildung 28 – Anzeige der Tage bis zur Datenlöschung im Menü "Web-Meldungen"

Hinweise zur Erstellung goAML-konformer XML-Dateien entnehmen Sie bitte dem internen Bereich der FIU auf zoll.de.

### 1.6. Ex-/Import von Transaktionen aus XML-Datei

Neben der Datenübernahme einer Meldung aus einer XML-Datei in ein leeres Meldungsformular können zukünftig auch einzelne Transaktionen sowohl ex- als auch importiert werden. Die Symbole ergeben sich hierbei wie nachfolgend aufgeführt:

• Herunterladen aller Transaktionen

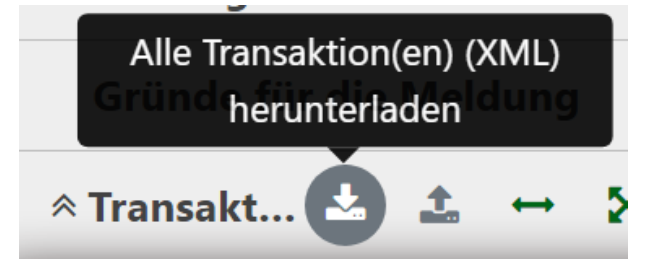

Hochladen von Transaktionen

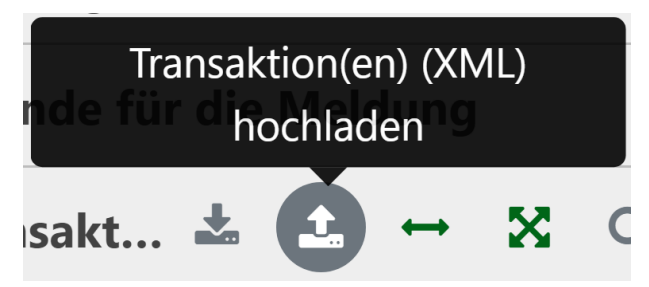

Bitte beachten Sie, dass analog zur Übernahme von Meldungsinhalten die jeweiligen Transaktionsdaten als goAML-konforme XML-Dateien auf Ihren lokalen Dateisystemen gespeichert werden müssen (z.B. im Rahmen der Meldungserfassung und <u>vor Übermittlung</u> einer Meldung), da Transaktionsdaten bzw. die jeweiligen Meldungen i.d.R. nach wenigen Kalendertagen aus Gründen der Datensparsamkeit und -sicherheit in goAML Web gelöscht werden. Ein nachträglicher Export einzelner Transaktionen aus einer bereits übermittelten Meldung wird durch goAML Web nicht unterstützt. Die genaue Anzahl der Tage bis zu Löschung entnehmen Sie bitte dem goAML Web Benutzerhandbuch oder unmittelbar der Spalte "Tage bis zur Löschung" in der Benutzeroberfläche von goAML Web.

| Web-Meldu               | ngen                                          |                             |                |    |              |           |       | ш            | Alle N      | feldung   | Startdatum          | 🛱 - Enddatur | m 🛱       | D Export PDF | D Exp | ort Excel                | Aktualisieren |
|-------------------------|-----------------------------------------------|-----------------------------|----------------|----|--------------|-----------|-------|--------------|-------------|-----------|---------------------|--------------|-----------|--------------|-------|--------------------------|---------------|
| Ziehen Sie eine Spalter | nüberschrift hierher, um nach dieser Spalte z | tu gruppieren               |                |    |              |           |       |              |             |           |                     |              |           |              |       |                          |               |
| Meldungsnummer          | Meldungstyp                                   | Zuletzt aktualisiert<br>von | Erstellt am    |    | Organisation | Transakti | ionen | Aktenzeichen | Nr.<br>Zuri | ückweisun | g Status            |              | Übertrag  | en am ∔      |       | Tage bis zur<br>Löschung |               |
| T                       | •                                             | T                           | Tag.Monat.Jahr | ΠT | T            |           | ٣     | T            |             | ٣         |                     | •            | Tag.Mor   | hatJahr      | G T   | T                        |               |
| 41582-0-0               | VMA - Verdachtsmeldung (ohne Transak          |                             | 12.10.2023     |    |              | 0         |       |              | 0           |           | P - Verarbeitet     |              | 12.10.202 | 3            |       | 7                        | 8 👁           |
| 41580-0-0               | VMT - Verdachtsmeldung                        |                             | 12.10.2023     |    |              | 1         |       |              | 0           |           | P - Verarbeitet     |              | 12.10.202 | 3            |       | 7                        | 8.0           |
| 41551-0-0               | VMT - Verdachtsmeldung                        |                             | 11.10.2023     |    |              | 1         |       |              | 0           |           | P - Verarbeitet     |              | 11.10.202 | 3            |       | 6                        | D 👁           |
| 41549-0-0               | VMT - Verdachtsmeldung                        |                             | 06.10.2023     |    |              | 1         |       |              | 0           |           | P - Verarbeitet     |              | 06.10.202 | 3            |       | 1                        | 8 🔹           |
| 41539-0-0               | VMT - Verdachtsmeldung                        |                             | 21.09.2023     |    |              | 1         |       |              | 0           |           | 2 - gelöscht - ange | nommen       | 21.09.202 | 3            |       |                          |               |

Abbildung 29 – Anzeige der Tage bis zur Datenlöschung im Menü "Web-Meldungen"

### 1.7. Suche innerhalb einer Aktivität oder Transaktion

Zur Steigerung der Übersichtlichkeit besteht die Möglichkeit über das Lupen-Symbol nach bereits erfassten Objekten (z.B. im Zuge der Erstellung einer Verdachtsmeldung mit Aktivität (VMA)) oder Transaktionen innerhalb der geöffneten Meldung zu recherchieren. Diese Suche umfasst dabei nicht die Daten früherer Meldungen.

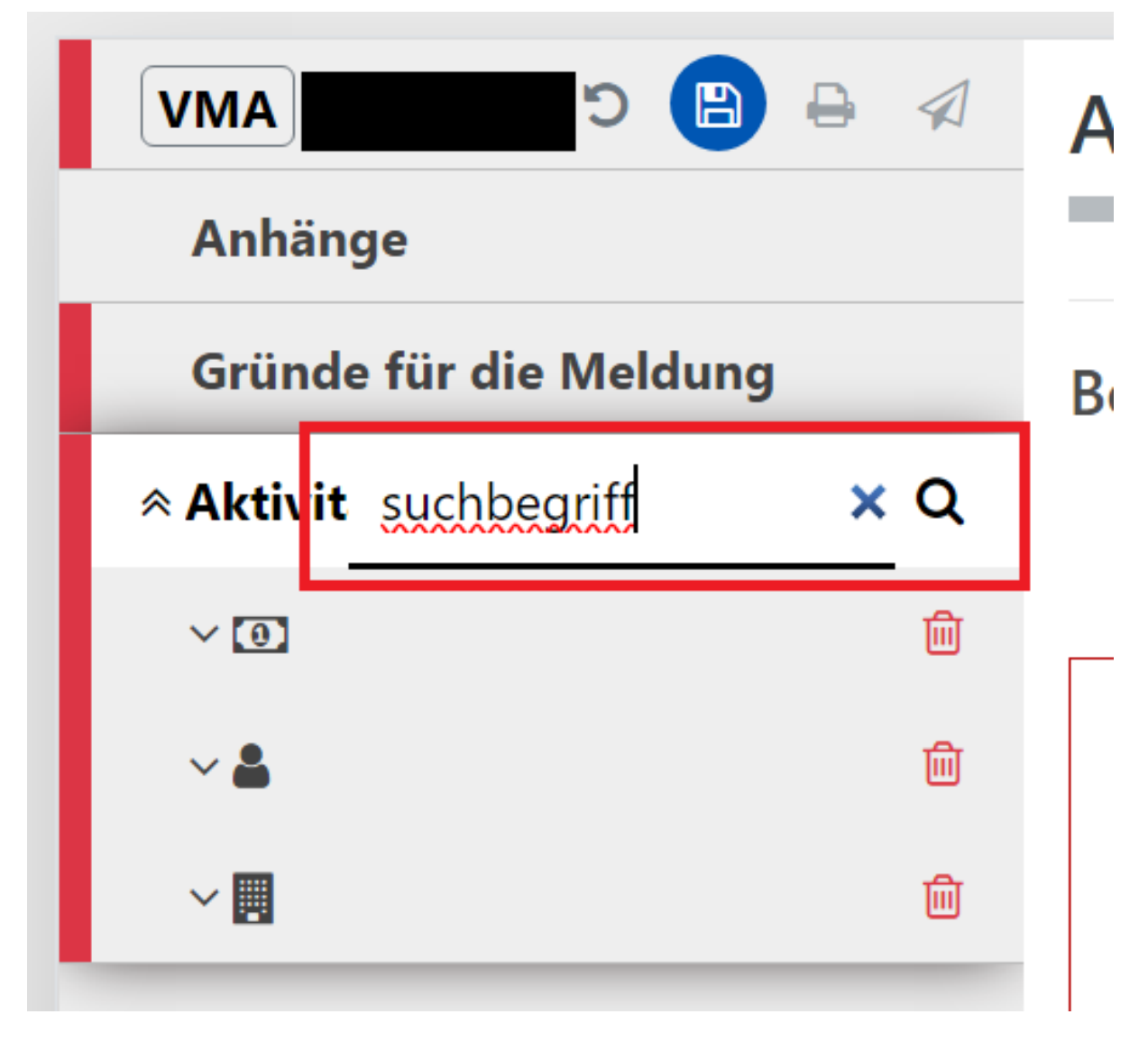

Abbildung 30 – Symbol zur Suche von Daten

Bitte beachten Sie, dass im Rahmen der Suche nur die Eingabe von Begriffen in Kleinbuchstaben möglich ist.

### 1.8. Neue Ausprägungsart für Aktivitäten

Durch die überarbeitete Benutzeroberfläche kann für Meldungen mit Aktivitäten (z.B. Verdachtsmeldung mit Aktivität (VMA)) bei manueller Erfassung auch eine Unterscheidung zwischen "Mein Kunde" und "Nicht mein Kunde" erfolgen (analog zu z.B. Meldungen mit Transaktionen (VMT)).

| 📎 🖨 🗐 ¢                  | Aktivität                  | Verdachtsmeldung (ohne Transaktio | Verdachtsmeldung (ohne Transaktion)    |  |  |  |  |  |  |  |  |
|--------------------------|----------------------------|-----------------------------------|----------------------------------------|--|--|--|--|--|--|--|--|
| Anhänge                  |                            |                                   |                                        |  |  |  |  |  |  |  |  |
| Gründe für die Meldung 🚺 | Beteiligte                 |                                   |                                        |  |  |  |  |  |  |  |  |
|                          | Konto (Mein Kunde)         | Person (Mein Kunde)               | Organisation Organisation (Mein Kunde) |  |  |  |  |  |  |  |  |
| ∼ 🌲 Max Mustermann       |                            |                                   |                                        |  |  |  |  |  |  |  |  |
| 🗸 🛔 Monika Mustermann    | <ul> <li>Person</li> </ul> |                                   | 00                                     |  |  |  |  |  |  |  |  |

Abbildung 31 – Schaltflächen zur Unterscheidung zwischen "Mein Kunde" und "Nicht mein Kunde"